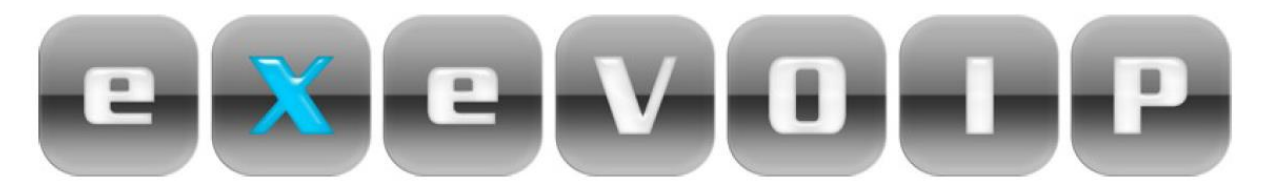

## **Voip Setup Guide for Netcomm**

## NB9WMaxx

- 1. Open up your Web browser (EG: internet explorer)
- 2. Put in the following IP address into the address bar:

## 192.168.1.1

3. Log into the modem using the following:

## i. Username = admin ii. Password = admin

4. Click on **Voice** >> **SIP** 

| Integrated              | Access Device                                                                                                    | _                      | _         |                 |  |
|-------------------------|----------------------------------------------------------------------------------------------------|------------------------|-----------|-----------------|--|
| rent                    | Voice > SIP configura                                                                                                    | ation                  |           |                 |  |
|                         | Enter the SIP parameters and click Apply to save the parameters and apply the voice application.                                                                             |                        |           |                 |  |
| Basic<br>Voice          | Interface name:                                                                                                    | (ppp_8_35_1 - pppoe_8_ | 35_1 🗙    |                 |  |
| <u>SIP</u><br>Dial Plan | Local selection:                                                                                                    | AUS - Australia        | )         |                 |  |
| Wireless                | Preferred codec:                                                                                                    | G711 💌                 |           |                 |  |
| Advanced                | Preferred ptime:                                                                                                    | 20                     |           |                 |  |
| Status                  | Use SIP Proxy.                                                                                                    |                        |           |                 |  |
|                         | SIP Proxy:                                                                                                    | sip1.exetel.com.au     |           |                 |  |
|                         | SIP Proxy port:                                                                                                    | 5060                   |           |                 |  |
|                         | Register Expire Time:                                                                                                    | 300                    | 2         |                 |  |
|                         | SIP domain name:                                                                                                    | sip1.exetel.com.au     |           |                 |  |
|                         | Use SIP Outbound Proxy.                                                                                                    |                        |           |                 |  |
|                         | <ul> <li>Enable SIP tag matching (Uncheck for Vonage Interop).</li> <li>Remote server for SIP log messages.</li> <li>Voip Number and the Password given by Exetel</li> </ul> |                        |           |                 |  |
|                         | (                                                                                                    | 510220 E 1             |           |                 |  |
|                         | DispName:                                                                                                    | VoIP Phone Number:     | Auth. ID: | Auth. Password: |  |
|                         | 102xxxxxx                                                                                                    | 02XXXXXXX              | 02XXXXXXX |                 |  |

- 5. Type the following information :
- Interface name : ppp\_8\_35 (from drop down menu)
- Local selection : AUS Australia (from drop down menu)
- Preferred codec : G711
- $\succ$  Preferred ptime : 20
- > Use SIP proxy Should be ticked
- SIP proxy : sip1.exetel.com.au
- SIP proxy port : **5060**
- SIP proxy domain : sip1.exetel.com.au
- Register expire time : 300
- Display Name : VoIP Phone Number
- VoIP phone number : VoIP Phone Number
- > Auth ID : VoIP Phone Number
- > Auth. Password : **VoIP Password**

**Note:** - Amendments for the rest of the settings are not required.

6. Click on 'Apply and save all Voip Parameters'

| Integrate                                                             | d Access Device                                                                                                    |  |
|-----------------------------------------------------------------------|----------------------------------------------------------------------------------------------------|--|
| Basic<br>Voice<br>SIP<br>Wireless<br>Management<br>Advanced<br>Status | Emergency calls : Landline Vumber: 1, 000 2.                                                                                                    |  |
|                                                                       | Enable Phone 1 Call Waiting  Phone 1 Call Forward Feature:  Call Forward Type: Disable  Call Forward Phone Number:  Call Forward Type: Disable  Call Forward Phone Number:  Call Forward Type: Disable  Call Forward Phone Number:  Apply and Save All VoIP Parameters |  |

- 7. Now click on **"Management"** on the left hand side of the page and then click on **"Save/Reboot"**.
- 8. Now click on **"Save/Reboot"** button to save all setting and reboot the modem.